## Een toets in Quayn maken

Heeft je docent Quayn in de studiewijzer klaargezet? Klik dan gewoon op de link. Je wordt direct herkend.

ANDERS...

Ga naar Quayn: https://mondriaancollege.quayn.eu

Het aanmeldscherm van SOMtoday verschijnt. Kies als school Het Hooghuis en meld je aan met je eigen inloggegevens.

*Opmerking: in Internet Explorer moet je eerst kiezen voor 'schoolaccount' en daarna voor Het Hooghuis Mondriaan College'.* 

Je ziet nu je dashboard met de toets of toetsen die voor je klaarstaat/-staan. Je vindt de toets die je moet hebben onder het kopje 'nieuw' en anders onder de knop 'toetsen' in de bovenste balk.

| 🔇 Quayn Cursist - T | ioets 🗙 🔪 📃   |                                                           |                    |               |                 | ÷ –                 | ٥                | X   |
|---------------------|---------------|-----------------------------------------------------------|--------------------|---------------|-----------------|---------------------|------------------|-----|
| ← ⇒ C' fi 🔒         | https://mon   | idriaancollege.quayn.eu/student/test/tests                |                    |               |                 |                     | ☆ <b>(</b>       | 0   |
| Þ                   |               |                                                           |                    |               |                 |                     |                  |     |
|                     | online toetse | en en examineren                                          |                    |               | welkom Kees TES | T (Mondriaan Colleg | e Oss)   uitloge | gen |
| 🏠 Home 🚞            | Toetsen       | 🚞 Leerstof 🛛 👮 Resultaten 📲 Mededelingen 🛛 🐣 Mijn account |                    |               |                 |                     |                  |     |
| Toetsen             |               |                                                           | Туре: [            | Elk type      | Vak: Alle V     | Planning: Alle      | T                |     |
| Nieuw:              | ^             |                                                           |                    |               |                 |                     |                  |     |
| Туре                | Vak           | Toetsnaam                                                 | Te maken vanaf     | Te maken vóór | Docent          | Prioriteit          | Pogingen         |     |
| Proefwerk           | Frans         | Frans Carte Orange Hoofdstuk 4                            | 00:00 - 22-03-2016 |               | Linda Grand     | Hoog                | 0                |     |
| Openstaand:         | ~             |                                                           |                    |               |                 |                     |                  |     |
| Geen toetsen gevor  | nden.         |                                                           |                    |               |                 |                     |                  |     |
| Afgerond:           | ~             |                                                           |                    |               |                 |                     |                  |     |
| Geen toetsen gevor  | nden.         |                                                           |                    |               |                 |                     |                  |     |

Klik op de toets om te starten.

Let op: Het kan even duren voor je toets geladen is. Wordt niet ongeduldig.

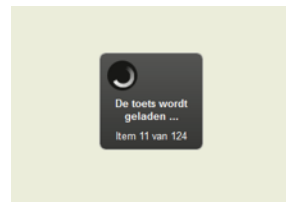

Is de toets geladen, dan verschijnt soms een scherm waarin je een wachtwoord moet invullen. Als het goed is heb je dit wachtwoord dan van je docent gekregen.

Vul het wachtwoord in en klik op ok. De eerste vraag van je toets verschijnt.

Frans carte orange hoofdstuk 4

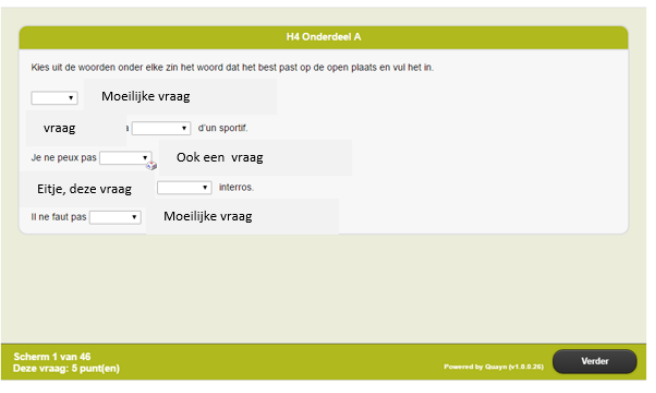

Aan het eind van je toets wordt het resultaat opgeslagen. OOK DIT DUURT BEHOORLIJK LANG. Vooral geduld hebben! Je ziet dat Quayn bezig is:

## Een toets in Quayn maken

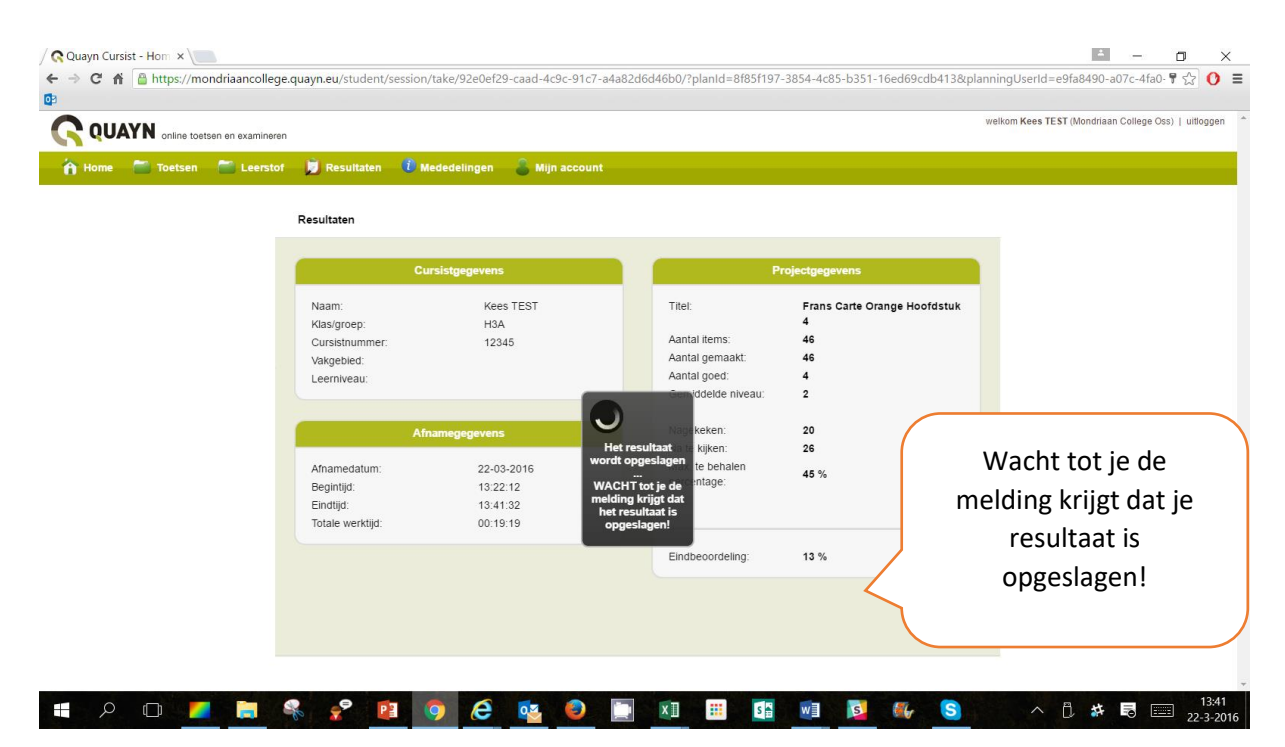

Is je toets opgeslagen dan krijg je de melding te zien dat je het scherm veilig kunt sluiten.

| p Home Toetsen Leerstor Resultaten Mijn account                                                                                                    | QUAYN online toetsen en examineren |                                             |                                                                                     |               |                              | welkom Kees TEST (Mondriaan College Oss)   u |
|----------------------------------------------------------------------------------------------------|------------------------------------|---------------------------------------------|-------------------------------------------------------------------------------------|---------------|------------------------------|----------------------------------------------|
| Resultaten   Cursistgegevens   Naam: Kees TEST   Naam: Kees TEST   Cursistnummer: 12345   Vakgebied: Het resultaat is opgeslagen   Leerniveau: Het resultaat van de toets is opgeslagen.   Je kunt nu veilig dit venster sluiten. Ok   Begintijd: 13.41.32                                                                                                    | lome 🧮 Toetsen 🚞 Leerstof 🌖        | 🕽 Resultaten 🛛 🚺                            | Mededelingen 🔒 Mijn account                                                         |               |                              |                                              |
| Cursistgegevens Projectgegevens   Naam: Kees TEST   Klasigroep: H3A   Cursistnummer: 12345   Vakgebied: Het resultaat is opgeslagen   Leemiveau: Iter resultaat van de toets is opgeslagen   Afnamedatum: Je kunt nu veilig dit venster sluiten.   Begintigt: 13.41.32                                                                                                    | Re                                 | sultaten                                    |                                                                                     |               |                              |                                              |
| Naam: Kees TEST Tite! Frans Carte Orange Hoofdstuk   Klasigroep: H3A 4   Cursisfonummer: 12345 4antai items: 46   Vakgebied: Leerniveau: Iteresultaat is opgeslagen Iteresultaat van de toets is opgeslagen   Afnamedatum: Je kunt nu veilig dit venster sluiten. Iteresultaat van de toets is opgeslagen Iteresultaat van de toets is opgeslagen   Afnamedatum: Ok Je kunt nu veilig dit venster sluiten. Iteresultaat van de toets is opgeslagen |                                    | c                                           | ursistgegevens                                                                      |               | Projectgegevens              |                                              |
| Klasigroep: H3A 4<br>Cursistnummer: 12345 Aantal items: 46<br>Vakgebied:<br>Leerniveau:<br>Afnamedatum:<br>Begintigi: I3:41:32                                                                                                    |                                    | Naam:                                       | Kees TEST                                                                           | Titel:        | Frans Carte Orange Hoofdstuk |                                              |
| Vakgebied:<br>Leerniveau:<br>Afnamedatum:<br>Begintijd:<br>Licitdijdi:<br>13:41:32                                                                                                    |                                    | Klas/groep:                                 | H3A                                                                                 | Aantal items: | 4                            |                                              |
| Afnamedatum:<br>Begintijd:<br>Lindtijd:<br>Lindtijd:                                                                                                    |                                    | Cursistiummer.<br>Vakgebied:<br>Leerniveau: | Het resultaat i                                                                     | s opgeslagen  |                              |                                              |
| Afnamedatum:<br>Begintijd:<br>Eindtijd: 13:41:32                                                                                                    |                                    | A                                           | Het resultaat van de toets is opgeslagen.<br>Je kunt nu veilig dit venster sluiten. |               | *<br>*                       |                                              |
| Eindtijd: 13:41:32                                                                                                    |                                    | Afnamedatum:<br>Begintijd:                  | •                                                                                   | k             |                              |                                              |
| Totale werktijd: 00:19:19                                                                                                    |                                    | Eindtijd:<br>Totale werktijd:               | 13:41:32<br>00:19:19                                                                |               |                              |                                              |

## LET OP

In sommige gevallen krijg je aan het eind van de toets een eindbeoordeling te zien. Meestal is dat NIET JE EINDSCORE.

Je ziet dan nl. alleen de punten die je hebt behaald op vragen die door de computer zijn nagekeken. Vaak zitten er ook open vragen in een toets. Je docent kijkt die vragen zelf na. Die punten krijg je er dus nog bij.